# **Computer ondersteuning**

## Is update MS17-010 van Microsoft geïnstalleerd?

Door middel van deze instuctie kunt u controleren of de noodzakelijke updates tegen ShadowBrokers kwetsbaarheid zijn geinstalleerd, ook wel MS17-010 update.

#### Stap 1. Geinstalleerde updates controleren

Open het **Configuratiescherm** (rechtermuisknop op startknop). Klik op **Programa's > Programma's en Onderdelen > Geinstalleerde Updates weergeven** Zoek met onderstaande codes of de updates zijn geinstalleerd.

#### Stap 2. Benodigde update

Let op!, bij een aantal Windows versies staan meerdere code's. Dit is afhankelijk van de Windows versies en gebruikte hardware 32bit of 64bit.

#### **Windows Versie**

Windows Vista Windows 7 Windows 8.1 Windows 8.1 RT Windows 10 Windows Server 2008 Windows Server 2008 R2 Windows Server 2012 en R2 Windows Server 2016

### Update Code

KB4012598 KB4012212 KB4012213 Montly Rollup Maart 2017 KB4012606 /KB4013198 /KB4013429 KB4012598 /KB4012598 /KB4012598 KB4012212 /KB4012215 KB4012214 /KB4012217 /KB4012213 /KB4012216 KB4013429

Voor meer informatie: https://support.microsoft.com/en-us/help/4013389/title

Unieke FAQ ID: #1707 Auteur: n/a Laatst bijgewerkt:2017-05-15 09:10